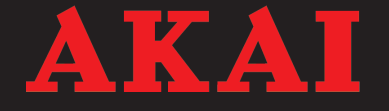

# **Digital Photo Album**

ABF240

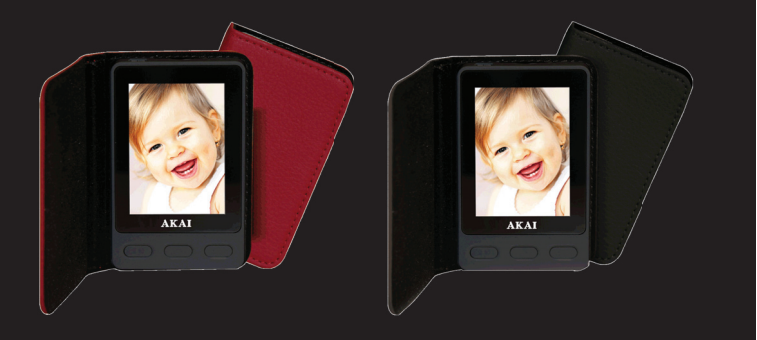

User manual Gebruiksaanwijzing Manuel de l'utilisateur Manual de instrucciones Gebrauchsanleitung Οδηγίες χρήσεως

| GB | 2  |
|----|----|
| NL | 14 |
| FR | 26 |
| ES | 38 |
| DE | 50 |
| EL | 62 |

### Table des matières

| 1. | Sécu  | ırité                                         | 27 |
|----|-------|-----------------------------------------------|----|
|    | 1.1   | Usage prévu                                   | 27 |
|    | 1.2   | Étiquettes de ce manuel                       | 27 |
|    | 1.3   | Instructions générales de sécurité            | 27 |
| 2. | Prép  | aratifs d'usage                               | 28 |
|    | 2.1   | Déballage                                     | 28 |
|    | 2.2   | Contenu de l'emballage                        | 28 |
| 3. | Fond  | tions                                         | 29 |
| 4. | Fond  | tionnement                                    | 29 |
|    | 4.1   | Connexion à l'ordinateur                      | 29 |
|    | 4.2   | Fonctions générales                           | 30 |
|    | 4.3   | Utilisation du menu de configuration générale | 31 |
|    | 4.4   | Chargement de fichiers                        | 33 |
|    | 4.5   | Réinitialisez l'appareil.                     | 35 |
| 5. | Dépa  | annage                                        | 36 |
| 6. | Donr  | nées techniques                               | 36 |
| 7  | Mise  | au rebut des équipements électriques et       |    |
| •• | élect | roniques                                      | 37 |
|    | 01000 | i olinquoo                                    |    |

### Avis de copyright

Conceptions et spécifications sont susceptibles de changements sans préavis.

# 1. Sécurité

### 1.1 Usage prévu

L'album photo numérique affiche des photos. La fonction horloge inclut une alarme et un calendrier. Lisez-le avec soin avant la première utilisation.

### 1.2 Étiquettes de ce manuel

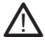

#### AVERTISSEMENT

Avertissement signifie que des blessures graves voire mortelles sont possibles si les instructions ne sont pas respectées.

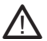

#### ATTENTION

Attention signifie que l'équipement peut être endommagé.

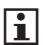

Une note indique des informations additionnelles, par ex. pour une procédure.

### 1.3 Instructions générales de sécurité

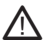

#### AVERTISSEMENT

N'exercez pas de force sur l'appareil. L'appareil pourrait s'endommager.

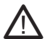

#### ATTENTION

Ne versez aucun liquide sur l'appareil.

# 2. Préparatifs d'usage

### 2.1 Déballage

- Déballez l'appareil avec soin.
- Vérifiez le contenu (description ci-dessous). Si un élément quelconque manque, veuillez contacter votre revendeur.
- Retirez avec soin les étiquettes (le cas échéant) du panneau frontal.
- i

Nous vous recommandons de conserver le carton et l'emballage d'origine, dans l'éventualité d'un retour du produit pour réparation. C'est la seule manière de protéger le produit en toute sécurité contre les dégâts pendant le transport. Si vous vous débarrassez du carton et de l'emballage, n'oubliez pas de les recycler en respectant l'environnement.

### 2.2 Contenu de l'emballage

Les éléments suivants sont contenus dans l'emballage reçu :

- 1 Album photo numérique
- 1 Câble USB
- 1 Manuel d'utilisation
- Si un élément quelconque manque, veuillez contacter votre revendeur.

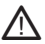

#### ATTENTION

Ne placez pas l'appareil à proximité d'une source de chaleur. L'équipement pourrait s'endommager.

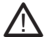

#### ATTENTION

N'exposez pas l'appareil à la lumière directe du soleil. L'équipement pourrait s'endommager.

# 3. Fonctions

- 1 Bouton POWER ON/MENU
- 2 Bouton NEXT
- 3 Écran
- 4 Broche de réinitialisation
- 5 Fente USB
- 6 Bouton PREV

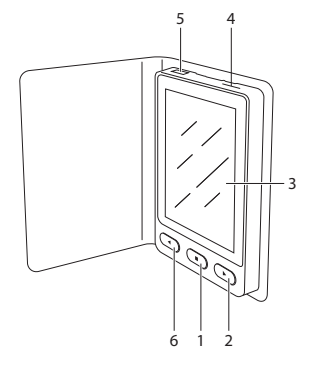

## 4. Fonctionnement

### 4.1 Connexion à l'ordinateur

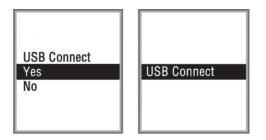

- Connectez une extrémité du câble USB dans la fente USB (5).
- Connectez l'autre extrémité du câble USB à l'ordinateur.

#### Charge de batterie

L'appareil commence à se charger dès sa connexion à l'ordinateur. Le délai de charge avant la première utilisation ou après une période prolongée sans utilisation est d'environ 5 heures. Le délai de charge moyen dans le cadre d'une utilisation régulière est de 3 heures.

Pour une utilisation sans fil, l'appareil bénéficie d'une batterie rechargeable.

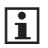

Lorsque la batterie est presque épuisée, l'écran affiche le message : "Low Power".

### 4.2 Fonctions générales

- Pour mettre l'appareil en marche, appuyez sur le bouton POWER ON/MENU (1). Pour passer en mode de veille, appuyez sur le bouton POWER ON/MENU sans le relâcher.
- Pour sélectionner un élément du menu principal, appuyez sur le bouton PREV (6) ou NEXT (2).
- Pour confirmer la sélection, appuyez sur le bouton POWER ON/MENU (1).

Main Menu USB Connect Clock Slide Show Auto OFF Power OFF Backlight Delete Exit

- Pour revenir au menu principal, appuyez à nouveau sur le bouton POWER ON/MENU (1).
- Pour arrêter l'appareil, sélectionnez "Off" dans le menu principal.

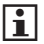

Si l'appareil ne contient aucun fichier, l'écran affiche le message suivant : "No Photo".

### Finaliser la connexion en ligne

- Appuyez sur le bouton POWER ON/MENU (1) pour accéder au menu de connexion USB.
- Pour finaliser la connexion à l'ordinateur, sélectionnez "Yes".

### 4.3 Utilisation du menu de configuration générale

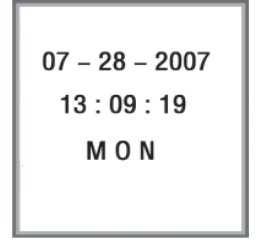

- "Display Clock": pour régler l'affichage de l'heure Pour afficher l'heure en bas à droite, appuyez sur le bouton PREV (6) ou NEXT (2) pendant 2 secondes. Pour annuler complètement l'affichage de l'heure, appuyez sur le bouton PREV (6) ou NEXT (2) pendant 2 secondes.
- Calendar: pour afficher le mois et l'année.
- Analogue Clock: pour afficher l'horloge en mode analogique.
- Set Clock: pour régler l'horloge, la date et le jour.

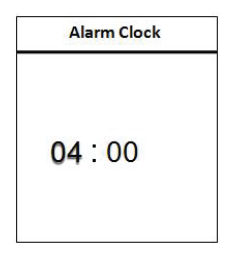

- Alarm Clock: pour régler l'alarme.
- Cancel: pour revenir au menu principal.

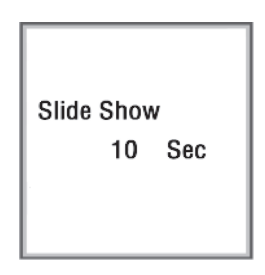

 Slide Show: pour régler les intervalles entre les diapos (0-15 s).

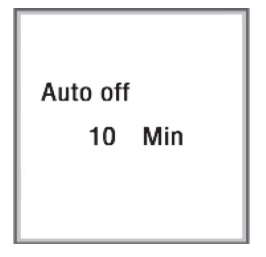

 Auto Off: pour régler un délai de marche de l'appareil. L'appareil s'éteint automatiquement après le délai prédéfini (0-30 min).

| Power off |  |
|-----------|--|
| Yes       |  |
| No        |  |
|           |  |
|           |  |
|           |  |
|           |  |

• Power off: pour arrêter complètement l'appareil.

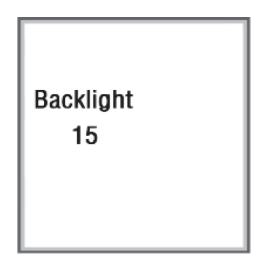

 Backlight: pour régler la luminosité du rétroéclairage (0-21).

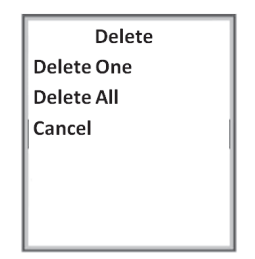

- "Delete One": pour supprimer une image. Sélectionnez "Yes" ou "No".
- "Delete All": pour supprimer toutes les images. Sélectionnez "Yes" ou "No".
- Cancel: pour revenir à la page précédente du menu.

| Main Menu   |
|-------------|
| USB Connect |
| Clock       |
| Slide Show  |
| Auto OFF    |
| Power OFF   |
| Backlight   |
| Delete      |
| Exit        |

• Exit: pour quitter le menu.

### 4.4 Chargement de fichiers

- Connectez l'appareil à l'ordinateur selon les instructions de la section "Connexion à l'ordinateur".
- Sélectionnez "USB Connect".
- Sélectionnez "Yes" pour finaliser la connexion.

Une fois la connexion finalisée, l'ordinateur affiche la fenêtre suivante :

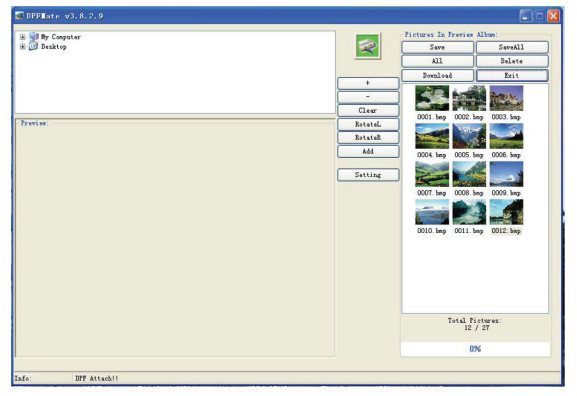

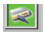

Si le pictogramme est vert, l'appareil est connecté. Si le pictogramme est rouge, l'appareil est mal connecté.

| Explication                                                                            |  |  |
|----------------------------------------------------------------------------------------|--|--|
| Zoom avant/arrière sur l'image                                                         |  |  |
| Rotation à gauche/droite de l'image.                                                   |  |  |
| Réglez le format d'image correct en fonction de                                        |  |  |
| l'affichage. Appuyez à nouveau sur le bouton pour revenir à la taille d'image normale. |  |  |
| Ajoutez une image à l'écran de préaffichage de                                         |  |  |
| l'ordinateur.                                                                          |  |  |
| Sélectionnez toutes les images de l'écran de                                           |  |  |
| préaffichage de l'ordinateur.                                                          |  |  |
| Supprimez l'image.                                                                     |  |  |
| Enregistrez l'image sélectionnée sur l'ordinateur.                                     |  |  |
| Enregistrez toutes les images sur l'ordinateur.                                        |  |  |
| Lancez le processus de conversion.                                                     |  |  |
| Transférez les images de l'écran de préaffichage de                                    |  |  |
| l'ordinateur vers l'appareil.                                                          |  |  |
| Quittez le programme.                                                                  |  |  |
|                                                                                        |  |  |

### Modification d'image

Durant le transfert des images, l'ordinateur affiche la fenêtre suivante :

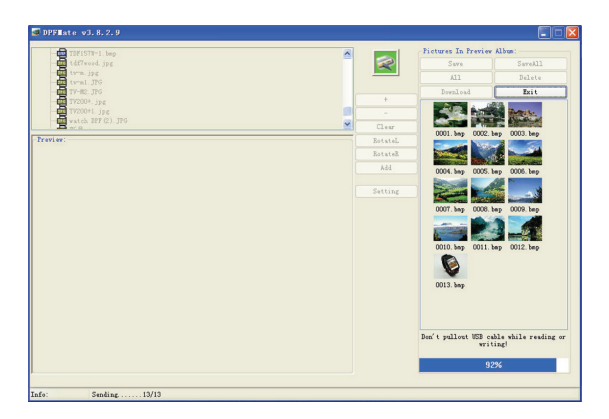

### Réglages de fenêtre de menu

Pour modifier les réglages de fenêtre de menu sur l'ordinateur, consultez le tableau suivant.

| Bouton     | Explication                                           |
|------------|-------------------------------------------------------|
| Setting    | Changez la couleur de la police et de l'arrière-plan. |
| Fontcolor  | Sélectionnez la couleur de la police.                 |
| Background | Sélectionnez la couleur de l'arrière-plan.            |

### 4.5 Réinitialisez l'appareil.

- Tirez le Reset pin (4) hors du haut de l'appareil.
- Insérez l'épingle dans l'orifice sur la partie arrière inférieure de l'appareil. Maintenez l'épingle en place pendant trois secondes.
- Retirez l'épingle de l'orifice de réinitialisation.
- Insérez l'épingle dans le haut de l'appareil.

# 5. Dépannage

i

Avez-vous des questions après avoir lu ce manuel ? Contactez AKAI Benelux par téléphone au : 070-355505

| Problème                                                                         | Action                                              |
|----------------------------------------------------------------------------------|-----------------------------------------------------|
| L'appareil ne se met pas en marche.<br>Le message "Cannot find dpf mate program" | Rechargez la batterie.                              |
| s'affiche à l'écran.<br>Computer".                                               | Accédez au programme via "My                        |
| Le système de l'appareil dysfonctionne.                                          | Rechargez la batterie.<br>Réinitialisez l'appareil. |

# 6. Données techniques

| Valeur           |
|------------------|
| 3,7 V            |
|                  |
| JPG/BMP          |
| 2,5 h            |
| 2,4"             |
| 320 x 240 pixels |
| 16 MB            |
| 62 g             |
|                  |

# 7. Mise au rebut des équipements électriques et électroniques

Ce symbole sur le matériel, ses accessoires ou son emballage indique que le produit ne doit pas être traité comme un déchet ménager. Veuillez mettre cet équipement au rebut au point de collecte prévu pour le recyclage des déchets des équipements électriques et électroniques. Dans l'Union Européenne et d'autres pays européens disposant de systèmes de collecte distincts pour les produits électriques et électroniques usagés. En vous assurant de la mise au rebut correct de ce produit, vous contribuez à réduire les risques potentiels pour l'environnement et la santé publique susceptibles de se produire suite à une gestion inappropriée des déchets de ce produit. Le recyclage des matériels contribue également à la préservation des ressources naturelles. Nous vous remercions donc de ne pas mettre vos équipements électriques et électroniques au rebut avec les ordures ménagères normales.

Pour en savoir plus sur le recyclage de ce produit, veuillez contacter votre municipalité, votre service des ordures ménagères ou la boutique d'achat de ce produit.

Pour en savoir plus et connaître les dispositions de la garantie, veuillez visiter : www.akai.eu

Heeft u na het lezen van deze handleiding nog vragen? Neemt u dan contact op met AKAI Benelux via:

### 0900-3555333

Avez-vous des questions après avoir lu ce manual? Contactez AKAI Benelux par téléphone au :

### 070-355505

www.akai.eu